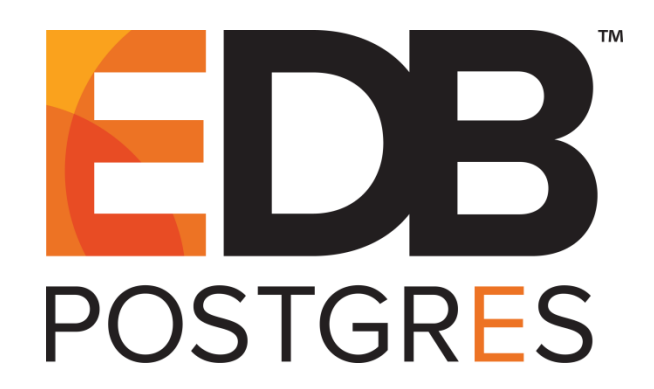

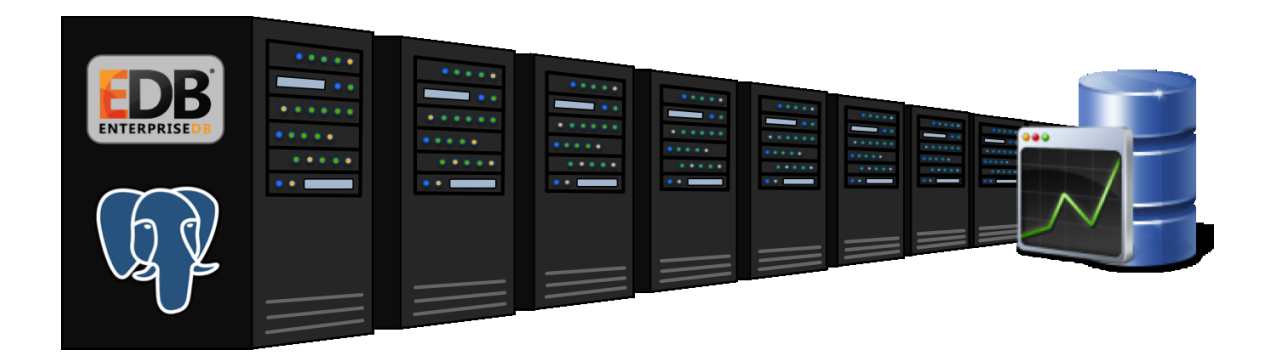

## EDB Postgres Enterprise Manager<sup>®</sup> Configuring pgBouncer for use with PEM Agents

Version 7.8

June 05, 2019

EDB Postgres Enterprise Manager Configuring pgBouncer for use with PEM Agents by EnterpriseDB® Corporation Copyright © 2013 - 2019 EnterpriseDB Corporation. All rights reserved.

EnterpriseDB Corporation, 34 Crosby Drive, Suite 100, Bedford, MA 01730, USA T +1 781 357 3390 F +1 978 589 5701 E info@enterprisedb.com www.enterprisedb.com

EnterpriseDB, EDB Postgres, EDB Postgres, Postgres Plus, Postgres Enterprise Manager, and DynaTune are trademarks of EnterpriseDB Corporation. Other names may be trademarks of their respective owners. © 2019.

### **Table of Contents**

| 1 | Introduction |                                                            | 4    |
|---|--------------|------------------------------------------------------------|------|
|   | 1.1          | Typographical Conventions Used in this Guide               | 5    |
| 2 | The          | PEM Server - PEM Agent Connection Management Mechanism     | 6    |
| 3 | Prep         | paring the PEM Database Server                             | 8    |
| 4 | Con          | figuring pgBouncer                                         | . 10 |
| 5 | Con          | figuring the PEM Agent                                     | . 13 |
|   | 5.1          | Configuring a New PEM Agent (installed using an RPM)       | . 13 |
|   | 5.2          | Configuring an Existing PEM Agent (installed using an RPM) | . 14 |

# **1** Introduction

This document provides detailed information about using pgBouncer as a connection pooler for limiting the number of connections from the PEM Agent towards the Postgres Enterprise Manager (PEM) server on non-Windows machine:

- Preparing the PEM Database Server Chapter <u>3</u> provides information about preparing the PEM database server to be used with pgBouncer.
- Configuring pgBouncer Chapter <u>4</u> provides detailed information about configuring pgBouncer to make it work with the PEM database server.
- Configuring the PEM Agent Chapter <u>5</u> provides detailed information about configuring a PEM agent to connect to pgBouncer.

For detailed information about using the PEM 7 web interface, please see the PEM Getting Started Guide.

This document uses the term *Postgres* to mean either the PostgreSQL or the Advanced Server database.

### 1.1 Typographical Conventions Used in this Guide

Certain typographical conventions are used in this manual to clarify the meaning and usage of various commands, statements, programs, examples, etc. This section provides a summary of these conventions.

In the following descriptions a *term* refers to any word or group of words that are language keywords, user-supplied values, literals, etc. A term's exact meaning depends upon the context in which it is used.

- *Italic font* introduces a new term, typically, in the sentence that defines it for the first time.
- Fixed-width (mono-spaced) font is used for terms that must be given literally such as SQL commands, specific table and column names used in the examples, programming language keywords, etc. For example, SELECT \* FROM emp;
- Italic fixed-width font is used for terms for which the user must substitute values in actual usage. For example, DELETE FROM table name;
- A vertical pipe | denotes a choice between the terms on either side of the pipe. A vertical pipe is used to separate two or more alternative terms within square brackets (optional choices) or braces (one mandatory choice).
- Square brackets [] denote that one or none of the enclosed term(s) may be substituted. For example, [ a | b ], means choose one of "a" or "b" or neither of the two.
- Braces {} denote that exactly one of the enclosed alternatives must be specified. For example, { a | b }, means exactly one of "a" or "b" must be specified.
- Ellipses ... denote that the proceeding term may be repeated. For example, [ a |
  b ] ... means that you may have the sequence, "b a a b a".

## 2 The PEM Server - PEM Agent Connection Management Mechanism

Each PEM agent connects to the PEM database server using the SSL certificates for each individual user. For example, an agent with ID#1 connects to the PEM database server using the agent1 user.

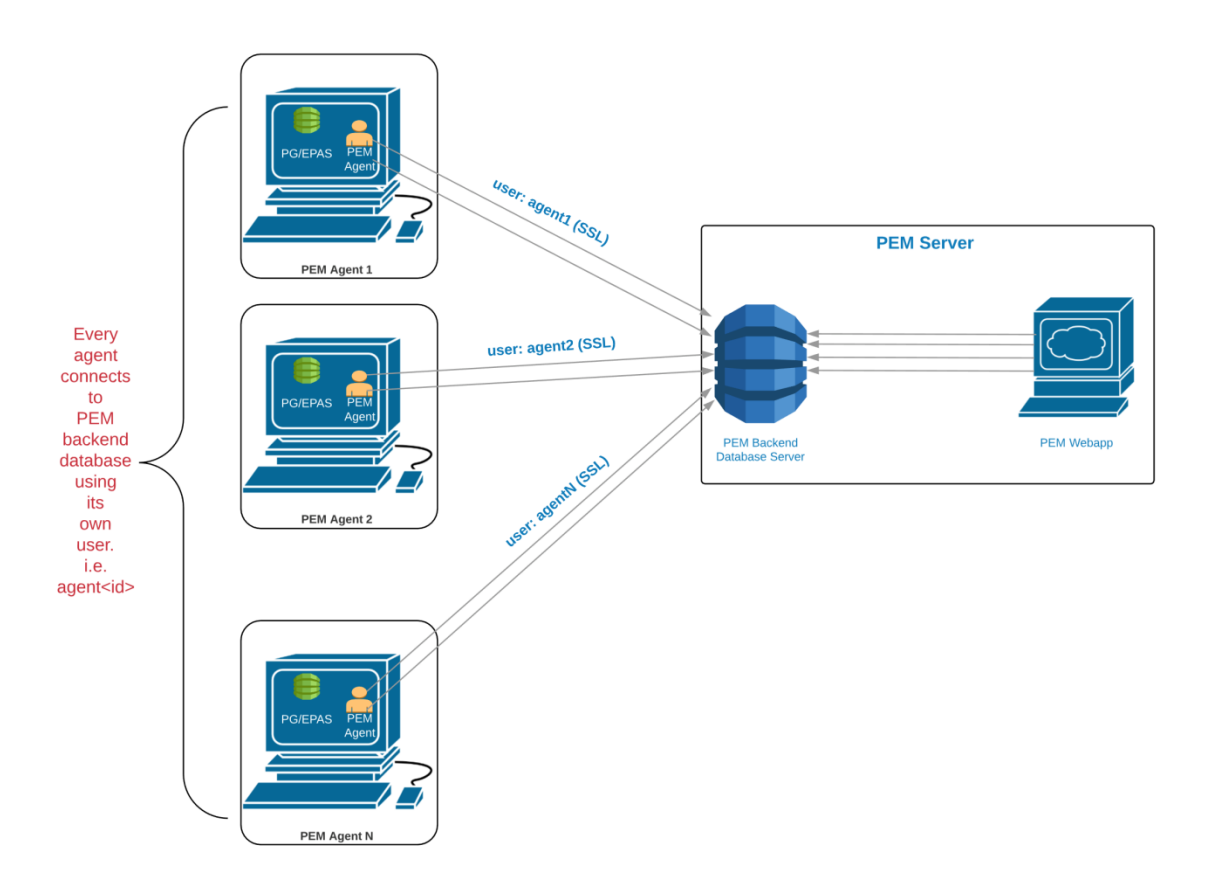

Figure 2.1 - Connecting to the PEM database without pgBouncer.

Prior to PEM version 7.5, the following limitations did not allow use of the connection pooler between the PEM server and PEM agent:

- The PEM agent uses an SSL Certificate to connect the PEM database server.
- It uses an individual user identifier when connecting to the PEM database server.

EnterpriseDB has modified the PEM agent to allow the agent to use a common database user (instead of the dedicated agent users) to connect the PEM database server.

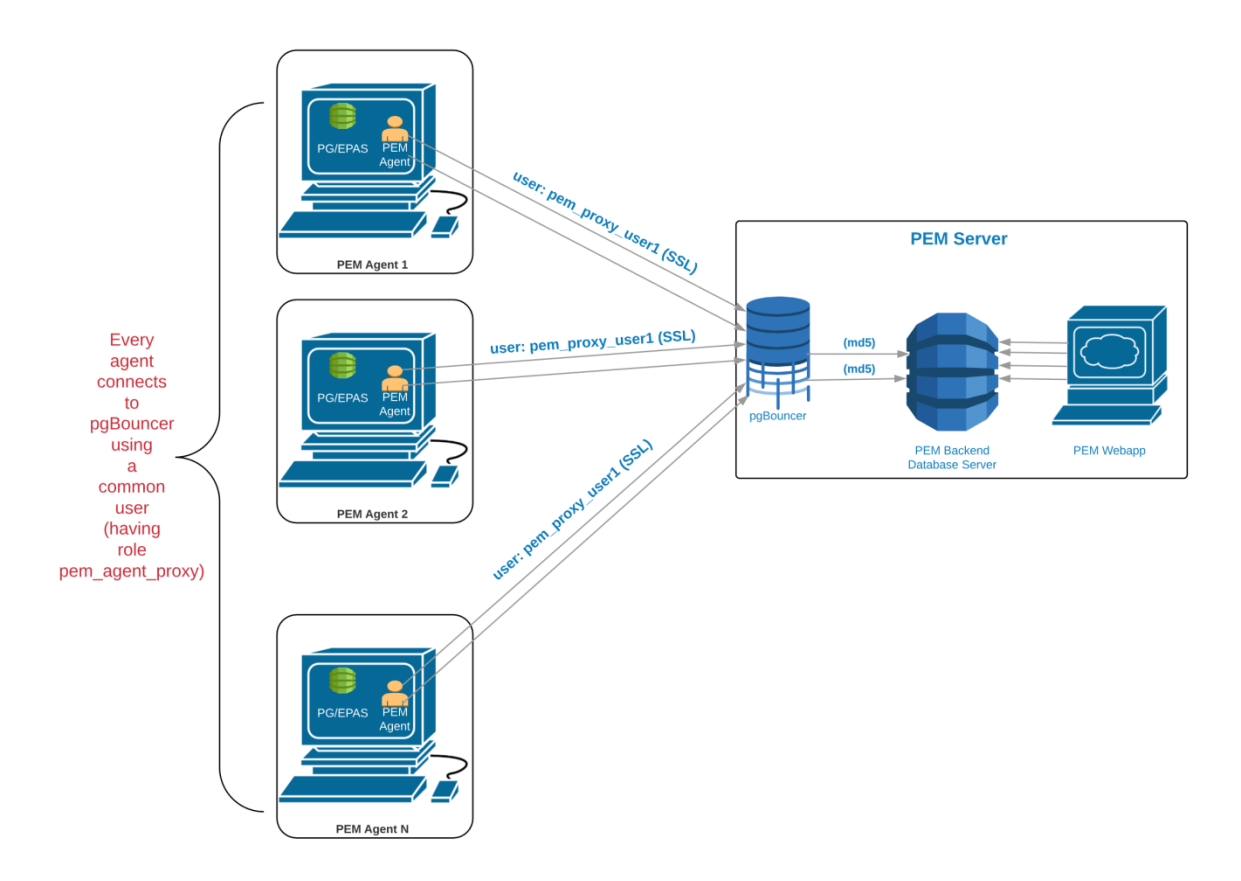

Figure 2.2 - Connecting to pgBouncer.

We recommend using pgBouncer versions equal to or later than version 1.9.0 as the connection pooler. Since versions 1.9.0 or later support cert authentication; PEM Agents can connect to pgBouncer using SSL certificates.

### **3 Preparing the PEM Database Server**

You must configure the PEM database server to make it work with pgBouncer; the following example demonstrates the steps required to configure the PEM database server.

1. Create a dedicated user named pgbouncer on the PEM database server. For example:

```
pem=# CREATE USER pgbouncer PASSWORD 'ANY_PASSWORD' LOGIN;
CREATE ROLE
```

2. Create a user named pem\_admin1 (a non-super user) with pem\_admin and pem\_agent\_pool role membership on the PEM database server. For example:

```
pem=# CREATE USER pem_admin1 PASSWORD 'ANY_PASSWORD' LOGIN
CREATEROLE;
CREATE ROLE
pem=# GRANT pem_admin, pem_agent_pool TO pem_admin1;
GRANT ROLE
```

3. Grant CONNECT privilege to the pgbouncer user on the pem database. For example:

```
pem=# GRANT CONNECT ON DATABASE pem TO pgbouncer ;GRANT USAGE
ON SCHEMA pem TO pgbouncer;
GRANT
```

4. Grant USAGE privilege to the pgbouncer user for the pem schema on the pem database. For example:

```
pem=# GRANT USAGE ON SCHEMA pem TO pgbouncer;
GRANT
```

5. Grant EXECUTE privilege to the pgbouncer user on the pem.get\_agent\_pool\_auth(text) function in the pem database. For example:

```
pem=# GRANT EXECUTE ON FUNCTION pem.get_agent_pool_auth(text)
TO pgbouncer;
GRANT
```

6. Use the pem.create\_proxy\_agent\_user(varchar) function to create a user named pem agent user1 on the PEM database server. For example:

The function will create a user with the same name with a random password, and grant pem\_agent and pem\_agent\_pool roles to the user. This allows pgBouncer to use a proxy user on behalf of the agent.

7. Add the following entries to the start of the pg\_hba.conf file of the PEM database server; this will allow pgBouncer user to connect to the pem database using the md5 authentication method. For example:

```
# Allow the PEM agent proxy user (used by
# pgbouncer) to connect the to PEM server using
# md5
```

```
local pem pgbouncer,pem admin1 md5
```

## 4 Configuring pgBouncer

You must configure pgBouncer to work with the PEM database server. In our example, we will run pgBouncer as the enterprised system user. The following steps outline the process of configuring pgBouncer (version  $\geq 1.9$ ).

- 1. Open a terminal window and navigate into the pgBouncer directory.
- 2. Change the owner of the etc directory for pgBouncer (where pgbouncer.ini resides) to enterprisedb, and change the directory permissions to 0700. For example:

```
$ chown enterprisedb:enterprisedb /etc/edb/pgbouncer1.9
$ chmod 0700 /etc/edb/pgbouncer1.9
```

3. Change the contents of the pgbouncer.ini or edb-pgbouncer.ini file as follows:

```
[databases]
;; Change the pool size according to maximum connections
allowed
;; to the PEM database server as required.
;; 'auth user' will be used for authenticate the db user
(proxy
;; agent user in our case)
pem = port=5444 host=/tmp dbname=pem auth user=pgbouncer
pool size=80 pool mode=transaction
* = port=5444 host=/tmp dbname=pem auth user=pgbouncer
pool size=10
 [pgbouncer]
logfile = /var/log/edb/pgbouncer1.9/edb-pgbouncer-1.9.log
pidfile = /var/run/edb/pgbouncer1.9/edb-pgbouncer-1.9.pid
listen addr = *
;; Agent needs to use this port to connect the pem database
now
listen port = 6432
;; Require to support for the SSL Certificate authentications
;; for PEM Agents
client tls sslmode = require
;; These are the root.crt, server.key, server.crt files
present
;; in the present under the data directory of the PEM database
;; server, used by the PEM Agents for connections.
client tls ca file = /var/lib/edb/as11/data/root.crt
client tls key file = /var/lib/edb/as11/data/server.key
client tls cert file = /var/lib/edb/as11/data/server.crt
;; Use hba file for client connections
```

```
auth type = hba
;; Authentication file, Reference:
;; https://pgbouncer.github.io/config.html#auth file
auth file = /etc/edb/pgbouncer1.9/userlist.txt
;; HBA file
auth hba file = /etc/edb/pgbouncer1.9/hba file
;; Use pem.get_agent pool auth(TEXT) function to authenticate
;; the db user (used as a proxy agent user).
auth query = SELECT * FROM pem.get agent pool auth($1)
;; DB User for administration of the pgbouncer
admin users = pem admin1
;; DB User for collecting the statistics of pgbouncer
stats_users = pem admin1
server reset query = DISCARD ALL
;; Change based on the number of agents installed/required
max client conn = 500
;; Close server connection if its not been used in this time.
;; Allows to clean unnecessary connections from pool after
peak.
server idle timeout = 60
```

#### 4. Use the following command to create and update the

/etc/edb/pgbouncer1.9/userlist.txt authentication file for pgBouncer.

```
pem=# COPY (
    SELECT 'pgbouncer'::TEXT, 'pgbouncer_password'
    UNION ALL
    SELECT 'pem_admin1'::TEXT, 'pem_admin1_password'
) TO '/etc/edb/pgbouncer1.9/userlist.txt'
    WITH (FORMAT CSV, DELIMITER ' ', FORCE QUOTE *);
```

COPY 2

NOTE: A super user cannot invoke the PEM authentication query function pem.get\_proxy\_auth(text). If the pem\_admin user is a super user, you must add the password to the authentication file, which is enterprised in the above example.

5. Create an HBA file (/etc/edb/pgbouncer1.9/hba\_file) for pgBouncer that contains the following content:

```
# Use authentication method md5 for the local connections to
# connect pem database & pgbouncer (virtual) database.
local pgbouncer all md5
# Use authentication method md5 for the remote connections to
# connect to pgbouncer (virtual database) using enterprisedb
# user.
```

host pgbouncer,pem pem\_admin1 0.0.0.0/0 md5
# Use authentication method cert for the TCP/IP connections to
# connect the pem database using pem\_agent\_user1

hostssl pem pem\_agent\_user1 0.0.0.0/0 cert

6. Change the owner of the HBA file (/etc/edb/pgbouncer1.9/hba\_file) to enterprisedb, and change the directory permissions to 0600. For example:

```
$ chown enterprisedb:enterprisedb
/etc/edb/pgbouncer1.9/hba_file
$ chmod 0600 /etc/edb/pgbouncer1.9/hba file
```

7. Enable the pgBouncer service, and start the service. For example:

\$ systemctl enable edb-pgbouncer-1.9

```
Created symlink from /etc/systemd/system/multi-
user.target.wants/edb-pgbouncer-1.9.service to
/usr/lib/systemd/system/edb-pgbouncer-1.9.service.
```

\$ systemctl start edb-pgbouncer-1.9

## **5 Configuring the PEM Agent**

You can use an RPM package to install a PEM Agent; for detailed installation information, please see the *PEM Installation Guide*, available from the EntepriseDB website at:

https://www.enterprisedb.com/resources/product-documentation

#### 5.1 Configuring a New PEM Agent (installed using an RPM)

After using an RPM package to install the PEM agent, you will need to configure it to work it against a particular PEM database server. Use the following command:

```
$ PGSSLMODE=require PEM_SERVER_PASSWORD=pem_admin1_password
/usr/edb/pem/agent/bin/pemworker --register-agent --pem-server
172.16.254.22 --pem-port 6432 --pem-user pem_admin1 --pem-agent-
user pem_agent_user1 --display-name "Agent Name"
```

Postgres Enterprise Manager Agent registered successfully!

In above command, the command line argument --pem-agent-user instructs the agent to create an SSL certificate and key pair for the pem\_agent\_user1 database user in /root/.pem directory. For example:

/root/.pem/pem\_agent\_user1.crt
/root/.pem/pem\_agent\_user1.key

They will be used by the PEM agent to connect to the PEM database server as pem agent user1. It will also create /usr/edb/pem/agent/etc/agent.cfg.

You will find a line mentioning the agent-user to be used in the agent.cfg configuration file. For example:

```
$ cat /usr/edb/pem/agent/etc/agent.cfg
[PEM/agent]
pem_host=172.16.254.22
pem_port=6432
agent_id=12
agent_user=pem_agent_user1
agent_ssl_key=/root/.pem/pem_agent_user1.key
agent_ssl_crt=/root/.pem/pem_agent_user1.crt
log_level=warning
log location=/var/log/pem/worker.log
```

```
agent_log_location=/var/log/pem/agent.log
long_wait=30
short_wait=10
alert_threads=0
enable_smtp=false
enable_snmp=false
allow_server_restart=true
allow_package_management=false
allow_streaming_replication=false
max_connections=0
connect_timeout=-1
connect_imeout=-1
connection_lifetime=0
allow_batch_probes=false
heartbeat_connection=false
```

#### 5.2 Configuring an Existing PEM Agent (installed using an RPM)

If you are using an existing PEM agent, you can copy the SSL certificate and key files to the target machine, and reuse the files. You will need to modify the files, adding a new parameter and replacing some parameters in the existing agent.cfg file:

Add a line for agent\_user to be used for the agent. For example:

```
agent user=pem agent user1
```

Update the port to specify the pgBouncer port. For example:

```
pem_port=6432
```

Update the certificate and key path locations. For example:

```
agent_ssl_key=/root/.pem/pem_agent_user1.key
agent_ssl_crt=/root/.pem/pem_agent_user1.crt
```

Please note: as an alternative, you can run the agent self registration, but that will create a new agent id. If you do run the agent self-registration, you must replace the new agent id with existing id, and disable the entry for the new agent id in the pem.agent table. For example:

```
pem=# UPDATE pem.agent SET active = false WHERE id =
<new_agent_id>;
UPDATE 1
```

Please keep a backup of the existing SSL certificate, key file, and agent configuration file.